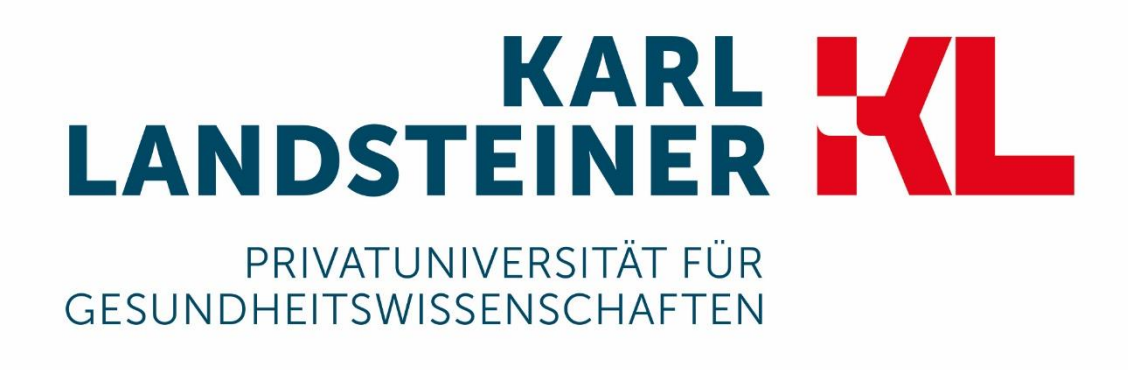

# Schritt für Schritt zu Ihrer erfolgreichen Online Bewerbung

## Registrierung

Über https://opencampus.kl.ac.at/application gelangen Sie zur Registrierung.

| Online Bewerbung                                                                                                    |
|----------------------------------------------------------------------------------------------------|
| Herzlich Willkommen an der Karl Landsteiner Privatuniversität für Gesundheitswissenschaften!<br>Wir freuen uns, dass Sie sich für ein Studium bewerben.            |
| Zum ersten Mal hier?                                                                                                    |
| Bitte registrieren Sie sich an der Bewerbungs-Plattform:                                                                                                    |
| Hier registrieren                                                                                                    |
| Sie sind schon registriert?                                                                                                    |
| Wenn Sie sich auf an der Bewerbungs-Plattform registriert haben, so melden Sie sich bitte links im Login mit Ihrem selbst gewählten Benutzernamen und Passwort an. |
| Alle Informationen über die angebotenen Studiengänge und erforderlichen Unterlagen zur Bewerbung und Zulassung finden Sie hier.                                    |

Klicken Sie auf "Hier registrieren".

Auf der Registrierungsseite müssen Sie einen Benutzernamen (= E-Mail-Adresse), Ihre E-Mail-Adresse und Ihr Passwort eingeben.

| Registrieren als                                                                                               |     |
|----------------------------------------------------------------------------------------------------|-----|
| Benutzername *                                                                                                 |     |
| briteri@envendubecite                                                                                          |     |
| E-Mail-Adresse *                                                                                               |     |
| hite-Greenhile in                                                                                              |     |
| Eine gültige E-Mail-Adresse. Alle E-Mails der Website werden an diese Adresse geschickt. Die Adre<br>erhalten. | sse |
| Passwort *                                                                                                    |     |
| ····                                                                                                    |     |
| Passwort bestätigen *                                                                                          |     |
| ····                                                                                                    |     |
|                                                                                                    |     |

Geben Sie Ihre Anrede und Ihren Namen ein, bestätigen Sie die Datenschutzerklärung und lösen Sie das Captcha (falls notwendig).

| Persönliche Angaben                                                                                                    |
|----------------------------------------------------------------------------------------------------|
| Anrede *                                                                                                    |
| Sehr geehrter Herr                                                                                                    |
| Vorname *                                                                                                    |
| 76-8-891                                                                                                    |
| Nachname *                                                                                                    |
| The condition of the condition of the co |
|                                                                                                    |
| Datenschutzerklärung                                                                                                    |
| Sie können sich mit diesem Formular beim Zulassungs- und Veran<br>Ihnen Rechnungen für kostenpflichtige Veranstaltungen (z.B. Konfe<br>Daten wie z.B. Zeugnisse oder einen Lebenslauf an uns übermittel                                                                                                    |
| Ich stimme der Verarbeitung meiner Daten durch die Karl Lands                                                                                                    |
| V Ich bin kein Roboter.<br>reCAPTCHA<br>Datenschutzerklärung - Nutzungsbedingungen                                                                                                    |
| Neues Benutzerkonto erstellen                                                                                                    |

Klicken Sie anschließend auf "Neues Benutzerkonto erstellen", um die Registrierung auf der Plattform abzuschließen.

Sie erhalten nun eine Bestätigungsemail mit einem Link für die Aktivierung Ihres Accounts.

Nach der Bestätigung der E-Mail werden Sie auf die Seite der Bewerbung weitergeleitet.

### Studiengang wählen

Bitte wählen Sie den gewünschten Studiengang mit einem Klick auf "Studiengang oder Weiterbildungsprogramm wählen" auf der Bewerbungsübersicht aus.

Studiengang oder Weiterbildungsprogramm wählen

Wählen Sie hier Ihren gewünschten Studiengang aus und klicken Sie auf "Weiter".

Bitte wählen Sie einen Studiengang\*

Bachelorstudium Medical Science Bewerbungsfrist endet am Mittwoch, 30. Dezember 2020

X Auswahl abbrechen Weiter

### **Persönliche Daten**

Nachdem Sie den Studiengang ausgewählt haben, werden Sie auf die Übersichtsseite weitergeleitet.

In **Schritt 1** werden Ihre persönlichen Daten abgefragt. Klicken Sie hierfür auf "Personenbezogene Daten eingeben"

Geben Sie hier Ihre persönlichen Daten sowie Ihre Kontaktdaten an.

| Schritt 1: Bewerbung <sup>1</sup> / Dateneingabe<br><sup>1</sup> Bei Bewerbungen mit Aufnahmetests ist eine Bearbeitungsgebühr erforderlich |  |
|----------------------------------------------------------------------------------------------------|--|
| Personenbezogene Daten eingeben                                                                                                    |  |

Sie können jederzeit am Ende des Formulars zwischenspeichern.

| Persönliche Angaben       | — |
|---------------------------|---|
| Anrede *                  |   |
| Sehr geehrter Herr        | ~ |
| Akademischer Grad vor     |   |
| Dr.                       | S |
| Vorname *                 |   |
| Max                       |   |
| Nachname *                |   |
| Mustermann                |   |
| Akademischer Grad nach    |   |
| BSc                       | S |
| Geburtsdatum * 01.01.1995 |   |

| Kontaktdaten                                      | -                                     |
|---------------------------------------------------|---------------------------------------|
| Telefon *                                         |                                       |
| 0664123456789                                     |                                       |
| Straße *                                          |                                       |
| DrKarl-Dorrek-Straße 30                           |                                       |
| Adresszusatz                                      |                                       |
|                                                   |                                       |
| Postleitzahl *                                    |                                       |
| 3500                                              |                                       |
| Stadt *                                           |                                       |
| Krems an der Donau                                |                                       |
| Land *                                            |                                       |
| Österreich                                        | ~                                     |
| Bundesland *                                      |                                       |
| Niederösterreich                                  | ~                                     |
| Staatsbürgerschaft *                              |                                       |
| - Keine -<br>Österreich<br>Deutschland<br>Schweiz | · · · · · · · · · · · · · · · · · · · |
|                                                   |                                       |

Laden Sie anschließend Scans von notwendigen Dokumenten hoch und geben Sie Informationen zu Ihrer Hochschulreife ein.

| okumente                                                                                                    | -                 |
|----------------------------------------------------------------------------------------------------|-------------------|
|                                                                                                    |                   |
| Benutzerbild                                                                                                    |                   |
| Bitte laden Sie ein Foto von Ihnen hoch.                                                                                                    |                   |
| Neue Datei hinzufügen *                                                                                                    |                   |
| Datei auswählen Keine Datei ausgewählt                                                                                                    | Hochladen         |
| Die Dateien müssen kleiner als 800 KB sein.<br>Zulässige Dateierweiterungen: png jpg jpeg.<br>Bilder müssen kleiner als 1024x1024 Pixel sein.                                                          |                   |
| Reisepass/Personalausweis                                                                                                    |                   |
| Bitte laden Sie zur Verifizierung Ihrer Daten einen Scan Ihres Reisepasses/Personalausweises hoch. Wenr<br>Staatsbürgerschaft haben, dann laden Sie bitte beide Pässe hoch.<br>Neue Datei hinzufügen * | n Sie eine zweite |
| Datei auswählen Keine Datei ausgewählt                                                                                                    | Hochladen         |
| Die Dateien müssen kleiner als 5 MB sein.<br>Zulässige Dateierweiterungen: pdf jpg jpeg png.                                                                                                    |                   |
| Lebenslauf (EuroPass)                                                                                                    |                   |
| Informationen zum Europass Format finden Sie hier.                                                                                                    |                   |
| Neue Datei hinzufügen *                                                                                                    |                   |
| Datei auswählen Keine Datei ausgewählt                                                                                                    | O Hochladen       |
| Die Dateien müssen kleiner als 5 MB sein.<br>Zulässige Dateierweiterungen: pdf.                                                                                                    |                   |
| Nachweis des Titels                                                                                                    |                   |
| Neue Datei hinzufügen *                                                                                                    |                   |
| Datei auswählen Keine Datei ausgewählt                                                                                                    | O Hochladen       |
| Die Dateien müssen kleiner als 5 MB sein.<br>Zulässige Dateierweiterungen: pdf png jpg jpeg.                                                                                                    |                   |
|                                                                                                    |                   |

| Allgemeine Hochschulreife -                                                                                                    |
|----------------------------------------------------------------------------------------------------|
| Land *                                                                                                    |
| <ul> <li>Keine -</li> </ul>                                                                                                    |
| Zeugnis noch nicht vorhanden, wird nachgereicht                                                                                                    |
| Abschlussdatum *                                                                                                    |
|                                                                                                    |
|                                                                                                    |
| Abschlusszeugnis                                                                                                    |
| Zeugnisse müssen in deutscher oder englische Sprache hochgeladen werden. Nicht EU Zeugnisse müssen außerdem beglaubigt sein. Genauere Informationen zu internationalen Bewerbungen finden Sie hier. Das Zeugnis muss eine Stundentafel (Fach / Anzahl der Wochenstunden) enthalten. |
| Neue Datei hinzufügen *                                                                                                    |
| Datei auswählen         Keine Datei ausgewählt         The chladen                                                                                                    |
| Die Dateien müssen kleiner als <b>10 MB</b> sein.<br>Zulässige Dateierweiterungen: pdf.                                                                                                    |
|                                                                                                    |

Am Ende der Seite können Sie noch zusätzliche Anmerkungen eingeben und verpflichtend die AGB akzeptieren.

Mit einem Klick auf "Weiter" kommen Sie zu einem (verpflichtenden) kurzen Fragebogen.

| Informationsveranstaltungen *                        |           |  |
|------------------------------------------------------|-----------|--|
| Messe                                                |           |  |
| Tag der offenen Tür                                  |           |  |
| Schulvorträge                                        |           |  |
| ✓ Nicht zutreffend                                   |           |  |
| Printmedien *                                        |           |  |
| Plakatwerbung                                        |           |  |
| Tageszeitungen                                       |           |  |
| Wochenzeitungen                                      |           |  |
| Zeitschriften                                        |           |  |
| Fachmedien                                           |           |  |
| Schülerzeitung                                       |           |  |
| ✓ Nicht zutreffend                                   |           |  |
| Empfehlung durch *                                   |           |  |
| Eltern                                               |           |  |
| Großeltern                                           |           |  |
| KL Studierende                                       |           |  |
| KL Mitarbeiter_innen                                 |           |  |
| Freunde/Bekannte                                     |           |  |
| Universitätsklinik Mitarbeiter_innen                 |           |  |
| Nicht zutreffend                                     |           |  |
| Online *                                             |           |  |
| Social media (Facebook, Instagram, LinkedIn, etc.)   |           |  |
| Suchmaschinen (Google, Bing, etc.)                   |           |  |
| Onlineplattformen (studieren.at, studieren-studium.c | om, etc.) |  |
| Nicht zutreffend                                     |           |  |

Nach Ausfüllen dieses Fragebogens übermitteln Sie das Formular mit einem Klick auf "Daten einreichen".

## Studiengangspezifische Daten

Nachdem Sie Ihre persönlichen Daten eingegeben haben, bearbeiten Sie bitte die Studiengangspezifischen Informationen mittels Klick auf "Daten eingeben".

| Gewähltes Studium oder Weiterbildungsprogramm         | Beginn des Studiums/Weiterbildungsprogramms | Bewerbungsdaten für Studiengang oder Weiterbildungsprogramm |
|-------------------------------------------------------|---------------------------------------------|-------------------------------------------------------------|
| SetMateurs Minute Herginge unt Minute Innunsige (N.M) | Sammaraamasiin 2020                         | Daten eingeben                                              |

Geben Sie Informationen zu den Zulassungsvoraussetzungen an und laden Sie ggf. benötigte Nachweise hoch.

| Besondere Zulassungsvoraussetzungen                                                          | —           |
|----------------------------------------------------------------------------------------------|-------------|
| Englisch *                                                                                   |             |
| Nachweis auf dem Abschlusszeugnis                                                            | ~           |
| Latein *                                                                                     |             |
| Nachweis auf dem Abschlusszeugnis                                                            | ~           |
| Biologie *                                                                                   |             |
| Nachweis hochladen                                                                           | ~           |
| Biologienachweis hochladen Neue Datei hinzufügen *                                           |             |
| Datei auswahlen Keine Datei ausgewählt                                                       | ( Hochladen |
| Die Dateien müssen kleiner als 5 MB sein.<br>Zulässige Dateierweiterungen: pdf png jpg jpeg. |             |
|                                                                                              |             |

Sollten Sie bereits für das Studium relevante Praktika absolviert haben, können Sie diese mit einem Klick auf "Weiteren Eintrag hinzufügen" eintragen

| Einschlägige Praktika / Famulaturen                                                          | -           |
|----------------------------------------------------------------------------------------------|-------------|
| Typ des Praktikums                                                                           |             |
| - Keine -                                                                                    | ~           |
|                                                                                              |             |
| Dauer des Praktikums                                                                         |             |
|                                                                                              |             |
|                                                                                              |             |
| bis:                                                                                         |             |
|                                                                                              |             |
| Arbeitgeber / Institut                                                                       |             |
|                                                                                              |             |
| Land                                                                                         |             |
|                                                                                              |             |
| - Keille -                                                                                   | *           |
| Praktikumsbestätigung / Arbeitszeugnis                                                       |             |
| - Takikanobostaligung / Abokszougnio                                                         |             |
| Neue Datei hinzufügen                                                                        |             |
| Datei auswählen Keine Datei ausgewählt                                                       | • Hochladen |
| Die Dateien müssen kleiner als 5 MB sein.<br>Zulässige Dateierweiterungen: pdf png ipg ipgg. |             |
|                                                                                              |             |
| Entfernen                                                                                    |             |
| 4                                                                                            |             |
| + Weiteren Eintrag hinzufügen                                                                |             |
|                                                                                              |             |

Nachdem Sie alle notwendigen Felder befüllt und das Motivationsschreiben hochgeladen haben, übermitteln Sie die Daten mittels Klick auf "Jetzt Daten kostenpflichtig einreichen".

### Bearbeitungsgebühr entrichten

Nachdem die Daten aus Schritt 1 eingereicht wurden, ist die Bearbeitungsgebühr für den gewünschten Studiengang zu entrichten.

Sie werden automatisch nach der Übermittlung von Schritt 2 auf die Bezahlseite weitergeleitet.

| Invoice / Rechnung                                                                                          |
|----------------------------------------------------------------------------------------------------|
|                                                                                                    |
| Herzlichen Dank, Sie haben soeben eine Bestätigungsmail über den Eingang der Bewerbung erhalten.<br>werden. |
| Bezahlen<br>Basheleratudium Mediaal Saienee                                                                 |
|                                                                                                    |
| Titel: Bearbeitungsgebühr / Processing fee Bachelor programme Medical Science €                             |
| Abbrechen                                                                                                   |

Mittels Klick auf "Bezahlen" gelangen Sie zu Ihrer Warenkorbübersicht.

| Bezahlung                                                                                              |                 |       |        |
|----------------------------------------------------------------------------------------------------|-----------------|-------|--------|
| Bearbeitungsgebühr / Processing fee Bachelor programme Medical Science zu Ihrem Warenkorb hinzugefügt. |                 |       | ×      |
|                                                                                                    |                 |       |        |
| Inhalt des Warenkorbs                                                                                  |                 |       |        |
| Produkt                                                                                                | Preis           | Menge | Gesamt |
| Bearbeitungsgebühr / Processing fee Bachelor programme Medical Science                                 | €               | 1     | €      |
|                                                                                                    |                 |       |        |
|                                                                                                    | Rechnungsbetrag |       | e      |
|                                                                                                    |                 |       |        |
|                                                                                                    |                 |       |        |
|                                                                                                    |                 |       |        |
| Weiter zum nächsten Schritt                                                                            |                 |       |        |
|                                                                                                    |                 |       |        |

Über "Weiter zum nächsten Schritt" gelangen Sie zur Auswahl der Zahlungsart.

Hier können Sie nun noch einmal Ihre Daten überprüfen und zwischen den verfügbaren Zahlungsarten wählen.

Klicken Sie nun erneut auf "Weiter zum nächsten Schritt" und schließen Sie den Bezahlvorgang ab.

Nach erfolgreicher Bezahlung kommen Sie auf die Startseite zurück. Nach Zahlungseingang an der KL ändert sich der Zahlungsstatus auf "Bezahlung erhalten".

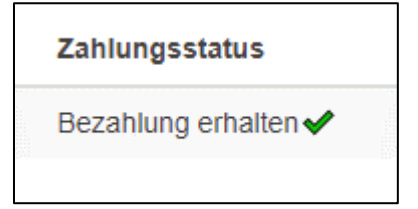

### Prüfung der Daten

Nach erfolgreicher Bezahlung werden Ihre Bewerbungsdaten überprüft und ggf. Dokumente und Informationen nachgefordert.

Sie werden selbstverständlich per E-Mail und auf der Bewerbungsseite darüber in Kenntnis gesetzt, wenn weitere Informationen Ihrerseits notwendig sind.

### Sofortige Nachreichungen

Mit einem Klick auf "Daten nachreichen" können Sie die nachgeforderten Informationen eingeben.

| Gewählter Studiengang                                                                                                    | Beginn des Studiums | Bewerbungsdaten (für Ihren gewählten Studiengang) |
|----------------------------------------------------------------------------------------------------|---------------------|---------------------------------------------------|
| Annual Contraction and Annual States                                                                                                    |                     |                                                   |
| Second second seco |                     | 100.0010                                          |
| Bachelorstudium Medical Science (BA MS)                                                                                                    |                     | Daten nachreichen                                 |

| Nachreichungen                                                                                            |                  |  |
|----------------------------------------------------------------------------------------------------|------------------|--|
| Frist:                                                                                                    |                  |  |
| stating statement of state                                                                                |                  |  |
|                                                                                                    |                  |  |
| Einreichung                                                                                               |                  |  |
| Neue Datei hinzufügen *                                                                                   |                  |  |
| Durchsuchen pdf                                                                                           |                  |  |
| Die Dateien müssen kleiner als 5 MB sein.<br>Zulässige Dateierweiterungen: <b>pdf png tiff jpg jpeg</b> . |                  |  |
|                                                                                                    |                  |  |
| <ul> <li>Zwischenspeichern und zurück zur Übersichtsseite</li> </ul>                                      | Daten einreichen |  |

Über "Daten einreichen" können Sie die nachgeforderten Dokumente übermitteln.

#### Spätere Nachreichungen

| Gewählter Studiengang                   | Beginn des Studiums    | Bewerbungsdaten (für Ihren gewählten Studiengang)          |
|-----------------------------------------|------------------------|------------------------------------------------------------|
| Bachelorstudium Medical Science (BA MS) | Wintersemester 2020/21 | Daten geprüft und vorläufig akzeptiert 🗸 Daten nachreichen |
|                                         |                        |                                                            |

Mit einem Klick auf "Daten nachreichen" können Sie nachgeforderten Informationen zu einem späteren Zeitpunkt nachreichen.

| Einreichun                     | g                                        |                                    |  |
|--------------------------------|------------------------------------------|------------------------------------|--|
| Neue Datei                     | hinzufügen *                             |                                    |  |
| Durchsu                        | chen                                     |                                    |  |
| Die Dateien m<br>Zulässige Dat | nüssen kleiner als<br>eierweiterungen: p | 5 MB sein.<br>df png tiff jpg jpeg |  |

Über "Daten einreichen" übermitteln Sie die nachgeforderten Dokumente.

### Anmeldung zum Aufnahmetest

Nachdem die Bearbeitungsgebühr bezahlt und alle Daten geprüft wurden, können Sie sich in **Schritt 2** für das Aufnahmeverfahren anmelden.

Bitte beachten Sie, dass sofortige Nachreichungen übermittelt werden müssen, bevor eine Anmeldung zum Aufnahmetest möglich ist.

Spätere Nachreichungen (z.B. Nachweis der Hochschulreife) erfolgen in der Regel erst zum Ende des Aufnahmeverfahrens. Das Aufnahmeverfahren kann fortgeführt werden (Frist beachten!).

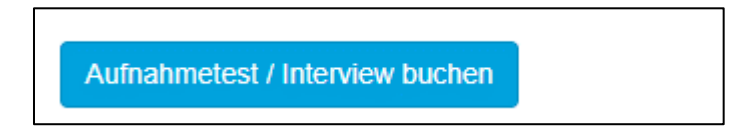

Mittels Klick auf den Aufnahmetest klappt darunter der Termin auf.

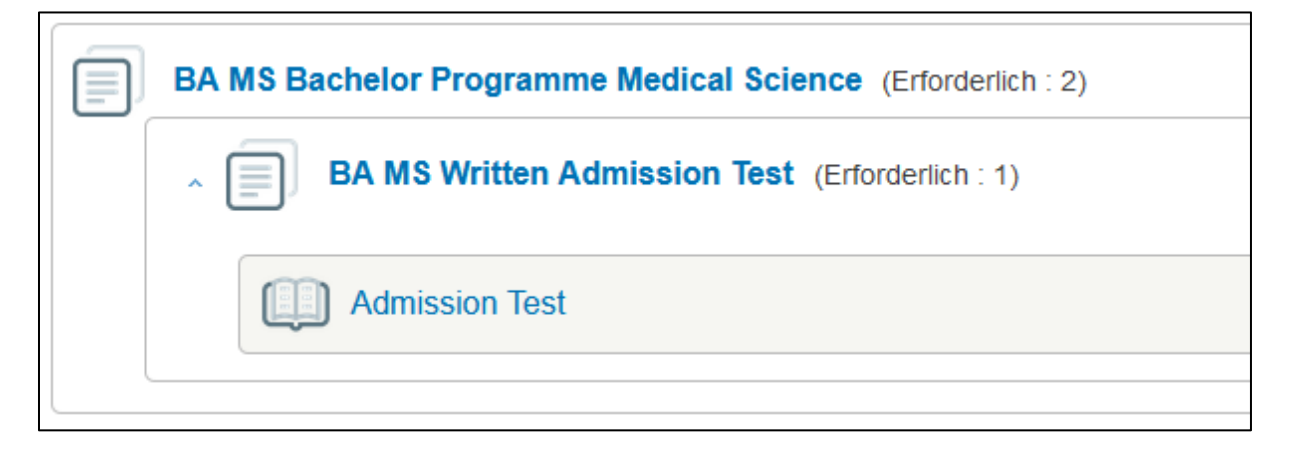

Klicken Sie nun auf den gewünschten Termin.

Wählen Sie auf der Folgeseite "Veranstaltung buchen" und bestätigen Sie das Popup mittels Klick auf "OK".

| Admission Test                                                                              |
|---------------------------------------------------------------------------------------------|
| Veranstaltung buchen                                                                        |
| Titel                                                                                       |
| Part 1 - Written Test (additional mandatory interviews will take place from 16.6 18.6 2021) |
| Maximale Teilnehmer_innenanzahl:<br>8/500                                                   |
| Veranstaltungsformat:                                                                       |
| Aufnahmetest/Interview                                                                      |

Mit einem Klick auf "Zurück zum Aufnahmeverfahren" kommen Sie auf die Startseite zurück.

### **Ergebnis des Aufnahmetests**

Ihr Ergebnis des Aufnahmetests finden Sie ebenfalls in Schritt 2.

| Zwischenergebnis bei 2-stufigem Testverfahren |                           |                        |                                           |  |  |
|-----------------------------------------------|---------------------------|------------------------|-------------------------------------------|--|--|
| Durchgeführter Test                           | Erreichte Prozentleistung | Vorläufige Rangreihung | Testergebnis                              |  |  |
| BA MS Written Admission Test                  | 90.00 %                   | 1                      | Bewerbungsprozess kann fortgeführt werden |  |  |

Wenn es sich bei Ihrem gewählten Studiengang um ein mehrstufiges Aufnahmeverfahren handelt und Sie den ersten Teil des Verfahrens positiv absolviert haben, können Sie nun einen Termin für den zweiten Teil buchen.

| BA MS Bachel  | lor Programme Medical Science (Erforderlich : 2) |
|---------------|--------------------------------------------------|
| , 🗐 ва        | MS Written Admission Test (Erforderlich : 1)     |
|               |                                                  |
| _ <b>■</b> BA | MS Multiple Mini Interview (Erforderlich : 1)    |
| Int           | erview                                           |
| 🗊 Int         | erview                                           |
|               |                                                  |

Nachdem die zweite Stufe des Aufnahmeverfahrens erledigt worden ist, sehen Sie Ihr Endergebnis

| Gewählter Studiengang | Erreichte Prozentleistung | Datum                   | Bewerbungsstatus   |                                             |
|-----------------------|---------------------------|-------------------------|--------------------|---------------------------------------------|
| BAMS                  | 82.50 %                   | Mittwoch, 16. Juni 2021 | Studienplatzzusage | Zusage gültig bis Montag, 28. Dezember 2020 |

In **Schritt 3** finden Sie nach einer Studienplatzzusage Ihren Ausbildungsvertrag sowie die Allgemeinen Geschäftsbedingungen.

| Gewählter<br>Studiengang | Ausbildungsvertrag                                                                                                    | Allgemeine Geschäftsbedingungen                                                                                              |
|--------------------------|----------------------------------------------------------------------------------------------------|----------------------------------------------------------------------------------------------------|
| BAMS                     | Ausbildungsvertrag<br>herunterladen, 2x ausdrucken, unterschreiben und bis spätestens 28.12.2020 an die<br>KL senden. | Allgemeine Geschäftsbedingungen<br>herunterladen, ausdrucken, unterschreiben, bis spätestens 28.12.2020 an die<br>KL senden. |

Alle Dokumente sind ausgedruckt und unterschrieben im Original bis zur angegebenen Frist an die KL (persönlich oder per Post) zu übermitteln.

### Studiengebühren und Zulassung

Nach Übermittlung des unterschriebenen Vertrages an die KL erhalten Sie eine Rechnung der Studiengebühren per E-Mail. Der Status der Studiengebühr ändert sich auf "Rechnung verschickt".

| Gewählter<br>Studiengang | Ausbildungsvertrag                                                                                                    | Allgemeine Geschäftsbedingungen                                                                                                | Bedingte<br>Zulassung | Bezahlstatus<br>Studiengebühr |
|--------------------------|----------------------------------------------------------------------------------------------------|----------------------------------------------------------------------------------------------------|-----------------------|-------------------------------|
| BAMS                     | Ausbildungsverfrag<br>herunterladen, 2x ausdrucken, unterschreiben und bis spätestens 28.12.2020 an die<br>KL senden. | a)Allgemeine Geschäftsbedingungen<br>herunterladen, ausdrucken, unterschreiben, bis spätestens 28.12.2020 an die<br>KL senden. |                       | Rechnung verschickt           |
|                          |                                                                                                    |                                                                                                    |                       |                               |

Nach eingelangter Bezahlung ändert sich der Status auf "Bezahlung erhalten".

| Gewählter<br>Studiengang | Ausbildungsvertrag                                                                                                    | Allgemeine Geschäftsbedingungen                                                                                              | Bedingte<br>Zulassung | Bezahlstatus<br>Studiengebühr |
|--------------------------|----------------------------------------------------------------------------------------------------|----------------------------------------------------------------------------------------------------|-----------------------|-------------------------------|
| BAMS                     | Ausbildungsvertrag<br>herunterladen, 2x ausdrucken, unterschreiben und bis spätestens 28.12.2020 an die<br>KL senden. | Allgemeine Geschäftsbedingungen<br>herunterladen, ausdrucken, unterschreiben, bis spätestens 28.12.2020 an die<br>KL senden. |                       | Bezahlung erhalten ✔          |
| Termin buchen zur Pr     | üfung der Originaldokumente                                                                                           |                                                                                                    |                       |                               |

Anschließend müssen Sie sich über "Termin buchen zur Prüfung der Originaldokumente" für einen Zulassungstermin anmelden.

| Dokumentenprüfung und Vertragsunterzeichnung (Erforderlich : 1) |                                                                                              |
|-----------------------------------------------------------------|----------------------------------------------------------------------------------------------|
| BaMS                                                            | Kurslaufzeit:31.12.2020 - 31.12.2020<br>Buchungszeitraum:01.11.2020 12:00 - 31.12.2020 12:00 |

#### Der Termin wird nach Auswahl auf Ihrer Bewerbungsseite angezeigt.

| Terminauswahl für abschließende Dokumentenüberprüfung |                                                 |  |  |
|-------------------------------------------------------|-------------------------------------------------|--|--|
| Gebuchter Termin                                      | Datum und Uhrzeit                               |  |  |
| BaMS Zulassungstermin /Registration Date              | Donnerstag, 31 Dezember, 2020 - 12:00 bis 13:00 |  |  |

Wir freuen uns auf Ihre Bewerbung und stehen Ihnen gerne für weitere Fragen zur Verfügung.

Ihr Team für Studium & Prüfungen der KL Krems